2015/8/18 けやきコミセンぱそこん倶楽部学習会テキスト By Yamada

## エクセルで健康管理

健康診断などの数値をグラフ化し"変化"に着目した健康管理をしま しょう。エクセルなら簡単です。

- 1. A2セルに「2015年1月1日」と入 力します。
- 2. A2 セルをもう一度クリックし、右下の 黒い点を A25 セルの右下までドラッグ します。

|    |           |                                      | 9  |
|----|-----------|--------------------------------------|----|
|    |           |                                      | 10 |
| 21 | 2015年1月1日 |                                      | 11 |
| 22 | 2015年1月1日 |                                      | 12 |
| 23 | 2015年1月1日 |                                      | 13 |
| 24 | 2015年1月1日 |                                      | 14 |
| 25 | 2016年1月1日 |                                      | 15 |
| 20 |           |                                      | 16 |
| 26 |           | <u>B</u> <del>1</del> +              | 17 |
| 27 |           | <ul> <li>セルのコピー(<u>C</u>)</li> </ul> | 18 |
| 28 |           | ○ 連続データ(S)                           | 19 |
| 29 |           | ○ 書式のみコピー (フィル)(E)                   | 20 |
| 30 |           | <ul> <li>書式なしコピー (フィル)(O)</li> </ul> | 21 |
| 21 |           |                                      | 22 |
| 51 |           |                                      | 23 |
| 32 |           | ○ 連続データ(週日単位)( <u>₩</u> )            | 24 |
| 33 |           | ○ 連続データ (月単位)( <u>M</u> )            | 25 |
| 34 |           | ○ 連続データ (年単位)(⊻)                     | 26 |
| 35 |           |                                      | 27 |

- 3. A25 の右下にある 📑 マークをクリックし、連続データ(月単
- 位)をクリックします。
  セルーセルの書式-書式設定
  日付-種類から2001年3月を
  選びます。
  2015年1月から2016年12
  月になりました。

| ルの書式設定                                                                                                    |     |                         |                                                                     |                                                                                                    |                                            |  |  |  |
|----------------------------------------------------------------------------------------------------|-----|-------------------------|---------------------------------------------------------------------|----------------------------------------------------------------------------------------------------|--------------------------------------------|--|--|--|
| 表示形式                                                                                                    | 配置  | フォン                     | ト                                                                   | 罫線                                                                                                    | 塗りつぶ                                       |  |  |  |
| 分標(C):<br>標数通会日時パイン<br>類準値貸計<br>行列-<br>2、一<br>が<br>数字の他<br>ー<br>で<br>に<br>し<br>、<br>一<br>数<br>数字の<br>他<br>一<br>一<br>定<br>に<br>第<br>一<br>で<br>数<br>一<br>で<br>の<br>で<br>数<br>一<br>で<br>の<br>一<br>で<br>数<br>一<br>で<br>の<br>一<br>の<br>一<br>の<br>一<br>の<br>一<br>の<br>一<br>の<br>一<br>の<br>一<br>の<br>一<br>の<br>一 | -IJ | +<br>::種**20322<br>ごE力で | tンプ<br>2015<br>2001<br>2001<br>2001<br>2001<br>2001<br>2001<br>2001 | ル<br>年1月<br>):<br>/3/14<br>年3月14日<br>13月14日<br>13月14日<br>13月14日<br>13月14日<br>13月14日<br>14日<br>14日<br>15月14日<br>14日<br>15月14日<br>15月14日<br>15 | 。<br>PM<br>地域)( <u>L</u> ):<br><u>4</u> ): |  |  |  |

fx 2015/1

2015年1月1日

2015年1月1日

5

7

8

- 4. 総コレステロール値をグラフ化します。
  - B1 セルに「測定値」、C1 セルに「正常値上限」と入力します。 C2 セルに「220」と入力し、C2 セルの右下隅を C25 セルの右下

隅までドラッグします。

- 5. A1 から C25 セルまでをドラッ グし選択状態にします。 フォント-罫線-格子 をクリック します。表部分に枠が出来ました。
- 6. 測定値を入力します。
- 7. 測定値の B2 セルから B25 セル をドラッグし選択します。
- 8.スタイル-条件付き書式-新しいルール

下図のように設定する (Excel2010の場合)。

まず リーリ の 短住

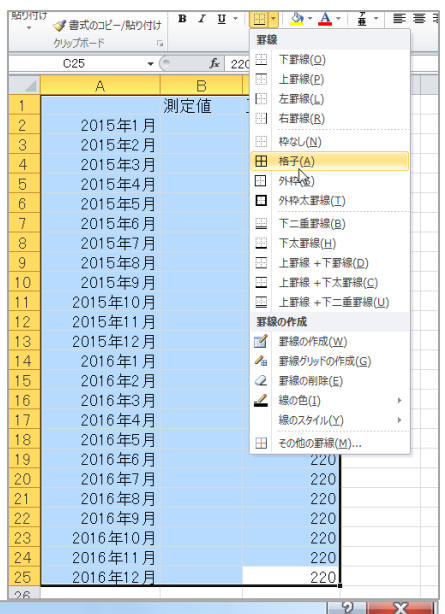

| ルールの種類を選択してください( <u>S</u> ): |  |  |
|------------------------------|--|--|
| ▶ セルの値に基づいてすべてのセルを書式設定       |  |  |
| ▶ 指定の値を含むセルだけを書式設定           |  |  |
| ▶ 上位または下位に入る値だけを書式設定         |  |  |
| ▶ 平均より上または下の値だけを書式設定         |  |  |
| ▶ 一意の値または重複する値だけを書式設定        |  |  |
| ▶ 数式を使用して、書式設定するセルを決定        |  |  |
|                              |  |  |

| ルールの内谷を補来してい                                                                                                    | 200 ( <u>E</u> )                 |    |            |                   |                        |       |     |
|----------------------------------------------------------------------------------------------------|----------------------------------|----|------------|-------------------|------------------------|-------|-----|
| セルの値に基づいてすべて<br>書式スタイル(Q): 7<br>アイコン スタイル(Q):                                                                                                    | このセルを書式設定:<br>アイコン セット<br>ユーザー設定 | •  | ि एन<br>एन | コンの順序を<br>(コンのみ表: | 逆にする( <u>D)</u><br>示(D |       |     |
| 次のルールに従って各アイ                                                                                                    | (コンを表示:                          |    |            |                   |                        |       |     |
| アイコン( <u>N</u> )                                                                                                    |                                  |    |            | 値(⊻)              |                        | 種類(工) |     |
| × -                                                                                                    | 値                                | >  | •          | =\$C\$2           |                        | 数値    | -   |
| <ul> <li>Image: A state of the state of the state of</li></ul> | 値 <= 数式 および                      | >= | •          | 0                 |                        | 数値    | •   |
| セルのアイコンなし 💌                                                                                                    | 値 < 0                            |    |            |                   |                        |       |     |
|                                                                                                    |                                  |    |            |                   | ОК                     | キャンセ  | 211 |

## 2015/8/18 けやきコミセンぱそこん倶楽部学習会テキスト By Yamada

## Excel2007のパソコンでは以下の通りに設定

| 書式ルールの編集                                                       |
|----------------------------------------------------------------|
| ルールの種類を選択してください( <u>S</u> ):                                   |
| ▶ セルの値に基づいてすべてのセルを書式設定                                         |
| ▶ 指定の値を含むセルだけを書式設定                                             |
| ▶ 上位または下位に入る値だけを書式設定                                           |
| ▶ 平均より上または下の値だけを書式設定                                           |
| ▶ 一意の値または重複する値だけを書式設定                                          |
| ▶ 数式を使用して、書式設定するセルを決定                                          |
| ルールの内容を編集してください(E):                                            |
| セルの値に基づいてすべてのセルを書式設定                                           |
| 書式スタイル(Q): アイコン セット 🗨                                          |
| 次のルールに従って各アイコンを表示。                                             |
| アイコン 値(V) 種類(D)                                                |
| ★ 値 > ★ 道                                                      |
| 2 値 <= 数式 および                                                  |
| ✔ 値 <= 数式                                                      |
| アイコン スタイル(C): 3 つの記号 (九囲みなし) 💽 📝 アイコンの順序を逆にする(D) 📄 アイコンのみ表示(D) |
| OK キャンセル                                                       |

9. 右図のように測定値が上
 限の 220 を超えた時は×が、
 正常値内なら√が表示されます。

|    | A        | B            |     | С     |  |
|----|----------|--------------|-----|-------|--|
| 1  |          | 測            | 定値  | 正常値上限 |  |
| 2  | 2015年1月  | $\checkmark$ | 203 | 220   |  |
| 3  | 2015年2月  | $\checkmark$ | 198 | 220   |  |
| 4  | 2015年3月  | $\checkmark$ | 205 | 220   |  |
| 5  | 2015年4月  | $\checkmark$ | 204 | 220   |  |
| 6  | 2015年5月  | $\checkmark$ | 206 | 220   |  |
| 7  | 2015年6月  | $\checkmark$ | 207 | 220   |  |
| 8  | 2015年7月  | $\checkmark$ | 206 | 220   |  |
| 9  | 2015年8月  | $\checkmark$ | 218 | 220   |  |
| 10 | 2015年9月  | $\checkmark$ | 216 | 220   |  |
| 11 | 2015年10月 | $\checkmark$ | 220 | 220   |  |
| 12 | 2015年11月 | ×            | 223 | 220   |  |
| 13 | 2015年12月 | ×            | 221 | 220   |  |
| 14 | 2016年1月  | $\checkmark$ | 218 | 220   |  |
| 15 | 2016年2月  | $\checkmark$ | 214 | 220   |  |
| 16 | 2016年3月  | $\checkmark$ | 212 | 220   |  |
| 17 | 2016年4月  | $\checkmark$ | 210 | 220   |  |
| 18 | 2016年5月  | $\checkmark$ | 211 | 220   |  |
| 19 | 2016年6月  | $\checkmark$ | 213 | 220   |  |
| 20 | 2016年7月  | $\checkmark$ | 214 | 220   |  |
| 21 | 2016年8月  |              |     | 220   |  |
| 22 | 2016年9月  |              |     | 220   |  |
| 23 | 2016年10月 |              |     | 220   |  |
| 24 | 2016年11月 |              |     | 220   |  |
| 25 | 2016年12月 |              |     | 220   |  |
| 26 |          |              |     |       |  |
|    |          |              |     |       |  |

## グラフの作成

- 10.A1からC25までをドラッグして表全体を選択します。
- 11. 挿入-グラフ-折線-折線 をクリック
  - 折線グラフが出来ました。

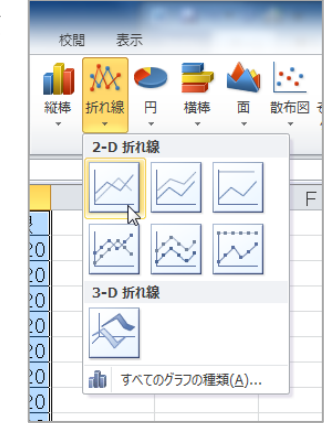

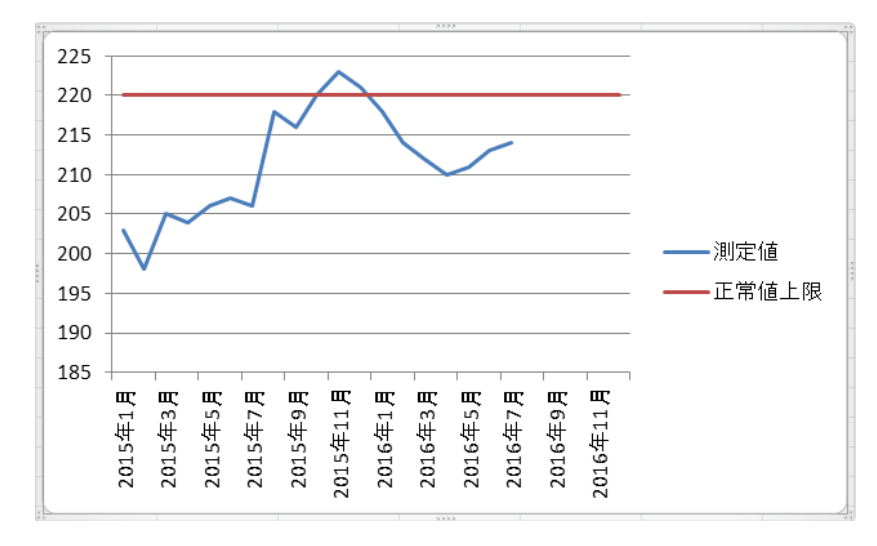